#### How to get APK from Google play store,

1.) First, using android cell phone in Google play store, install APK export https://play.google.com/store/apps/details?id=com.ses.app.apkexport&hl=ENG

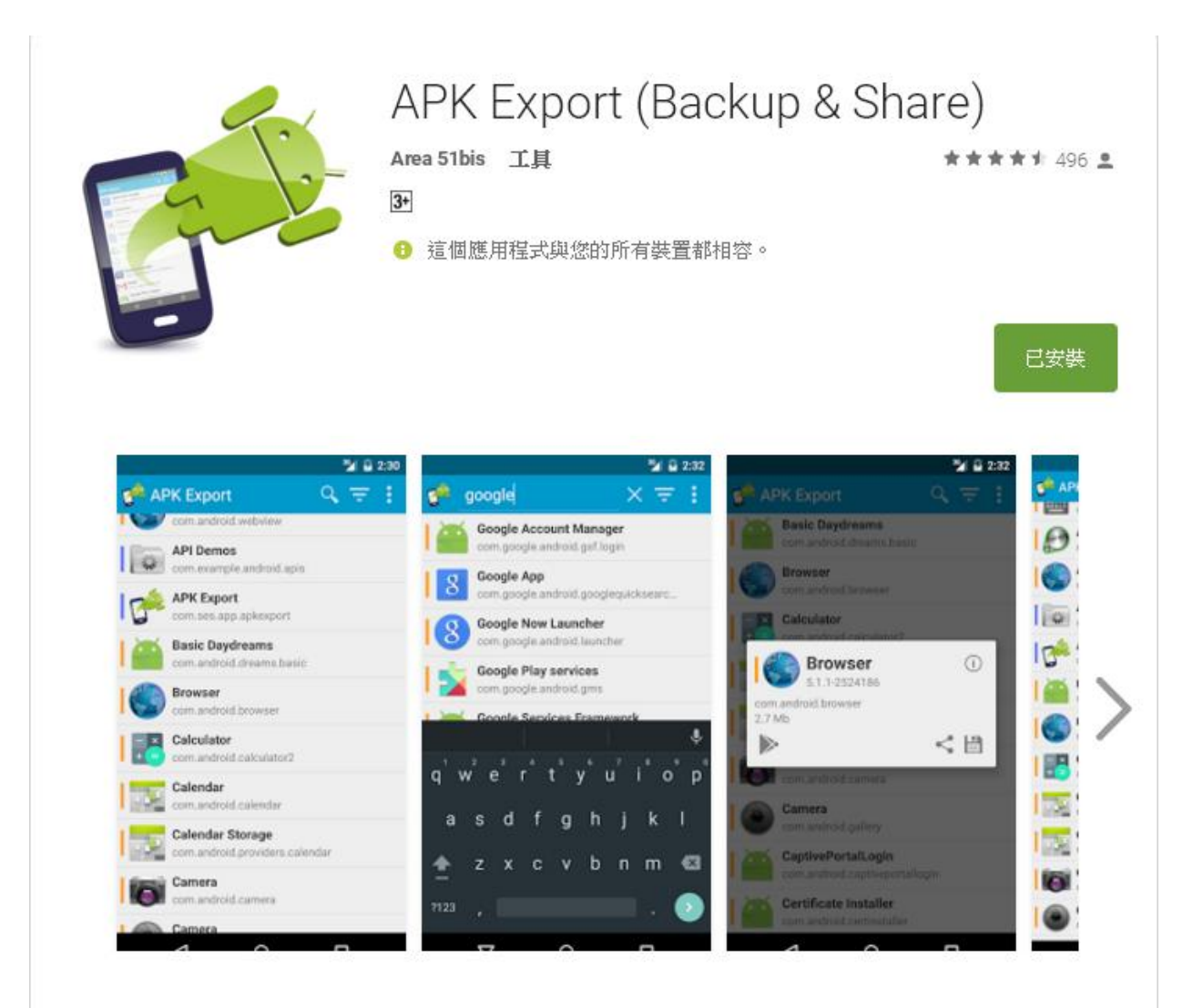

2.) and then, search for you want to install the APK in Google play store, after installer APK, open "APK export"

3.) in APK export , find the APK you just installed

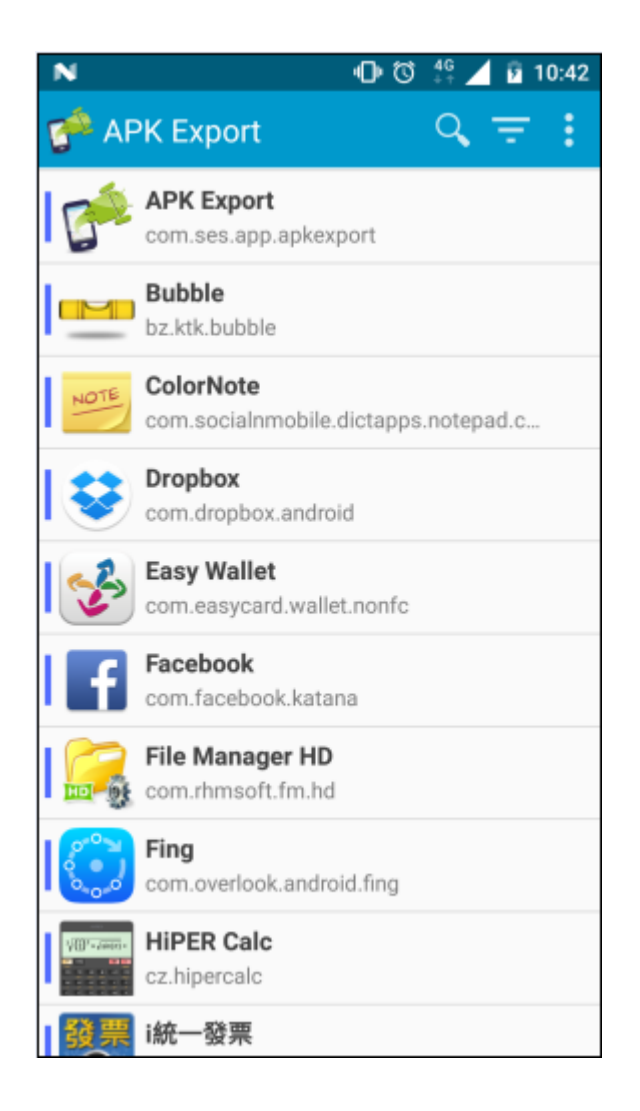

4.) For example Bubble, click it, generate the selection screen, select the transmission

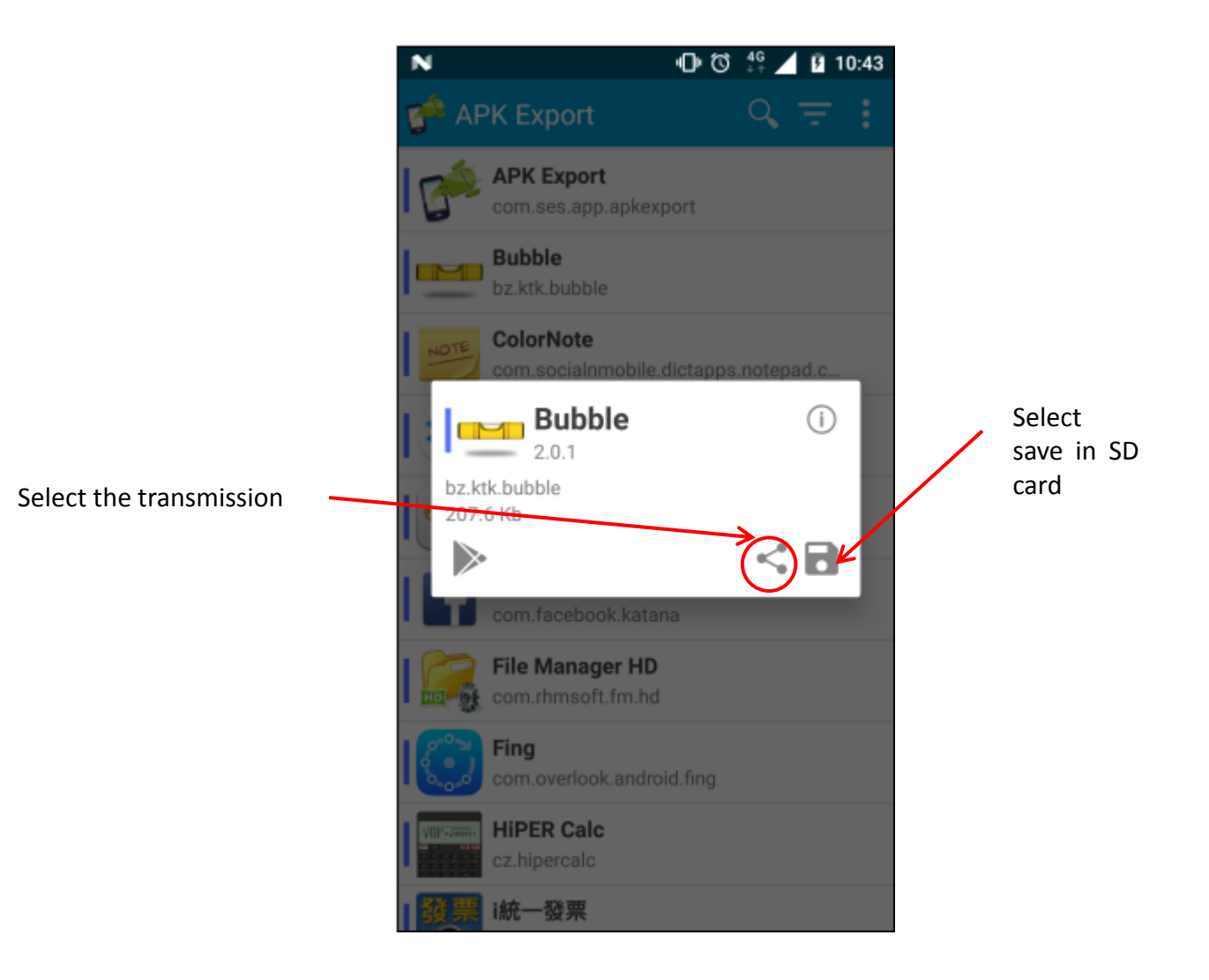

5.) Upload to Google Driver, download from Google Driver to your computer, or other methods.

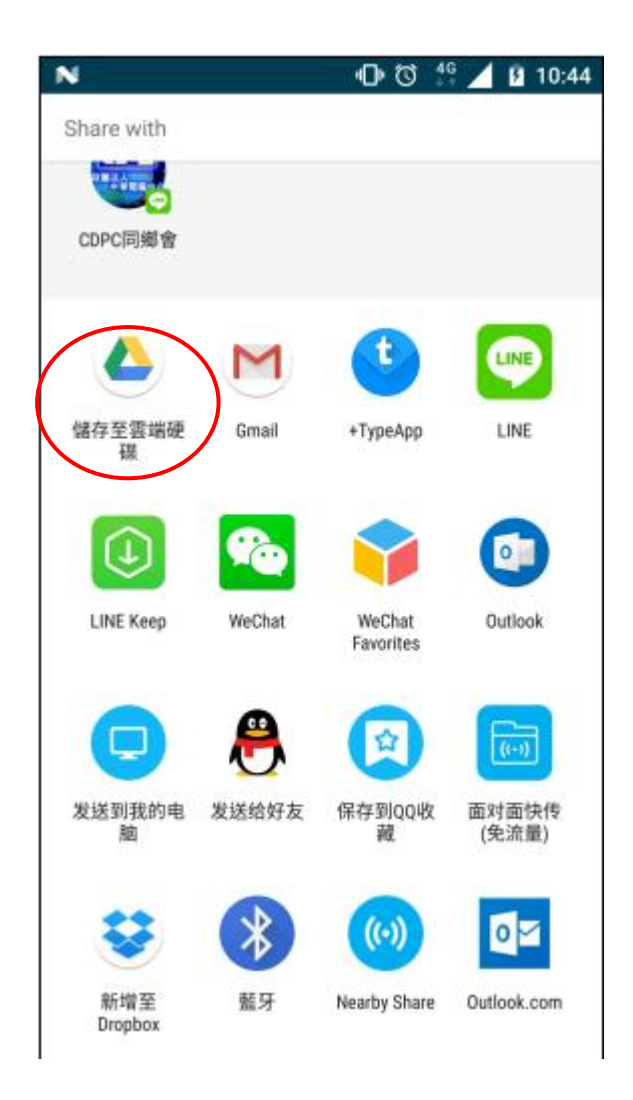

# How to install APK using web browser

Download Web Server application in PC from

http://www.rejetto.com/hfs/?f=dl to download HFS.exe,

The picture is as follows :

Click the right mouse button, add the web directory, select your APK (Bubble APK) where the file directory

| 🔒 HFS ~ HTTP File Server 2.3k 🔳 🗖 🔀                                      |                            |                                                                                                    |                                                                                                    |                                                                                                    |                                                            |                            |
|--------------------------------------------------------------------------|----------------------------|----------------------------------------------------------------------------------------------------|----------------------------------------------------------------------------------------------------|----------------------------------------------------------------------------------------------------|------------------------------------------------------------|----------------------------|
| 🖶 Menu 🛛 🖗 Port: 80 🛚 😖 You are in Easy mode                             |                            |                                                                                                    |                                                                                                    |                                                                                                    |                                                            |                            |
| Open in browser http://192.168.200.25/                                   |                            |                                                                                                    |                                                                                                    |                                                                                                    |                                                            | clipboard                  |
| Virtual File System                                                      | m /                        |                                                                                                    | Log                                                                                                    |                                                                                                    |                                                            |                            |
| APK<br>Add files<br>Add folder from of<br>New empty folder<br>Properties | disk<br>r Ins<br>Alt+Enter | 上午 09:50:07 192.1<br>上午 09:50:07 192.1<br>上午 09:50:07 192.1<br>上午 10:08:18 192.1<br>上午 10:08:18 192.1<br>上午 10:08:29 192.1<br>上午 10:08:29 192.1<br>上午 10:08:29 192.1<br>上午 10:51:54 192.1 | 68.200.123:53221 Requested GET /APK,<br>68.200.123:54213 Requested GET /APK,<br>68.200.123:54213 Fully downloaded - 64<br>68.200.123:53222 Requested GET /APK,<br>68.200.123:53222 Requested GET /APK,<br>68.200.123:53224 Requested GET /APK,<br>68.200.123:45350 Requested GET /APK,<br>68.200.123:45350 Fully downloaded - 12<br>68.200.123:53228 Requested GET /APK,<br>68.200.123:53228 Requested GET /APK,<br>68.200.123:53228 Requested GET /APK, | Bubble_2.1.<br>Bubble_2.1.<br>L1 K @ 4.2 J<br>He=jquery<br>APK Export<br>APK Export<br>29.8 K @ 4.1<br>He=jquery | 7.apk [32<br>7.apk<br>MB/s - /Al<br>3.2.1.apk<br>MB/s - /A | 2768-327t  2K/Bubbb 2K/APK |
| 💷 IP address                                                             |                            | File                                                                                                    | Status                                                                                                    | Spe                                                                                                    | Ti                                                         | Progr                      |
|                                                                          |                            |                                                                                                    |                                                                                                    |                                                                                                    |                                                            |                            |
| Out: 0.0 KB/s In: 0.0 KB/s                                               |                            |                                                                                                    |                                                                                                    |                                                                                                    |                                                            |                            |

For example, select D: \ APK file directory, it will produce your page, http://192.168.200.25/APK/ (TCP / IP: is your computer's IP)

| 🔒 HFS ~ HTTP File Server 2.3k 🔳 🗖 🔀          |                                                                                                    |                                                                                                    |                                                                                                    |                                                                         |                                   |  |  |
|----------------------------------------------|----------------------------------------------------------------------------------------------------|----------------------------------------------------------------------------------------------------|----------------------------------------------------------------------------------------------------|-------------------------------------------------------------------------|-----------------------------------|--|--|
| 🔄 Menu 🛛 🖗 Port: 80 🛛 😒 You are in Easy mode |                                                                                                    |                                                                                                    |                                                                                                    |                                                                         |                                   |  |  |
| ♂ Open in browset http://192.168.200.25/AP   | K/                                                                                                    | 💼 Copy to clipboard                                                                                                    |                                                                                                    |                                                                         |                                   |  |  |
| Virtual File System                          | 1                                                                                                    | Log                                                                                                    |                                                                                                    |                                                                         |                                   |  |  |
| Drag your files here                         | 上午 09:50:07 192.<br>上午 09:50:07 192.<br>上午 09:50:07 192.<br>上午 10:08:18 192.<br>上午 10:08:18 192.<br>上午 10:08:29 192.<br>上午 10:08:29 192.<br>上午 10:08:29 192.<br>上午 10:51:54 192.<br>上午 10:51:54 192. | 168.200.123:53221 Requested GET /APK/E<br>168.200.123:54213 Requested GET /APK/E<br>168.200.123:54213 Fully downloaded - 64.<br>168.200.123:53222 Requested GET /APK/<br>168.200.123:53222 Requested GET /APK/A<br>168.200.123:53224 Requested GET /APK/A<br>168.200.123:45350 Requested GET /APK/A<br>168.200.123:53228 Requested GET /APK/<br>168.200.123:53228 Requested GET /APK/<br>168.200.123:53228 Requested GET /APK/ | ubble_2.1."<br>ubble_2.1."<br>1 K @ 4.2.1<br>=jquery<br>PK Export<br>PK Export<br>.8 K @ 4.1<br>=jquery | 7.apk [32<br>7.apk<br>MB/s - /AF<br>3.2.1.apk<br>3.2.1.apk<br>MB/s - /A | 768-327t 🔨<br>'K/Bubbb<br>.PK/APK |  |  |
| 🞐 IP address                                 | 🗌 File                                                                                                    | Status                                                                                                    | Spe                                                                                                    | Ti                                                                      | Progr                             |  |  |
| Out 0.0 KB/s In: 0.0 KB/s                    |                                                                                                    |                                                                                                    |                                                                                                    |                                                                         |                                   |  |  |
|                                              |                                                                                                    |                                                                                                    |                                                                                                    |                                                                         |                                   |  |  |

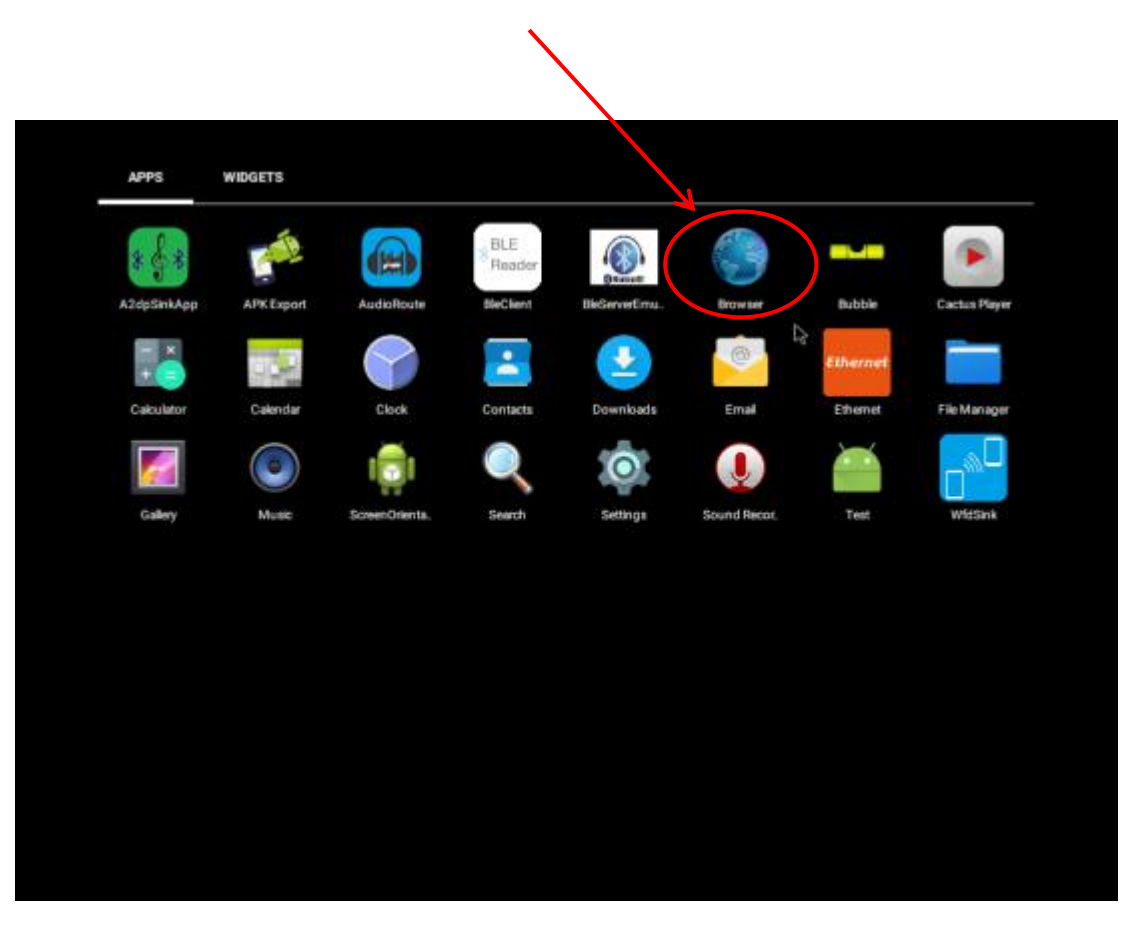

Open the web browser in Android 6.0 , and enter the web site

# Enter the webpage URL that you just created on your PC http://192.168.200.25/APK/

| жи × +                            |                                                 |         |                        |       |
|-----------------------------------|-------------------------------------------------|---------|------------------------|-------|
| C 7 http://192.168.200.25/APK/    |                                                 |         |                        | Ŷ     |
| Login                             | Page 1 2 3 4 5 No pages                         | Size    | Timestamn              | Hite  |
| Folder                            |                                                 | 2.2 MB  | 2017/1/6 上午 10:18:37   | riits |
| D Up                              |                                                 | 64.1 KB | 2016/12/22 下午 04:45:46 |       |
| G Home                            | Camera Example-master.zip                       | 23.5 KB | 2016/12/7 下午 03:59:16  |       |
| » APK                             | Com.fly.gps-4.0.2-apk.plus.apk.zip              | 2.6 MB  | 2016/9/23 下午 01:04:15  |       |
| 7 folders, 52 files, 204.2 Mbytes | com.google.android.gms-7.6.03.apk               | 33.0 MB | 2016/7/14 上午 11:24:06  |       |
| Search                            | com.jb.gckeyboard_3.15_free-www.apkhere.com.apk | 20.0 MB | 2017/6/13 下午 04:10:08  |       |
|                                   | Com.vito.lux_v1.0.2016.05.01.apk                | 3.2 MB  | 2016/12/22 下午 05:33:33 |       |
| 93                                | 🔟 🛅 compass.aok                                 | 3.0 MB  | 2016/12/22 下午 04:56:17 |       |
| Select                            | Compasspro_2.4.apk                              | 1.2 MB  | 2016/12/19 下午 03:33:50 |       |
| All Invert Mask                   | compassTest.apk                                 | 37.6 KB | 2016/12/19 下午 04:49:53 |       |
| 0 items selected                  | CPU溫度 3.5.apk                                   | 2.3 MB  | 2017/5/19 下午 12:37:24  |       |
|                                   | demo 1.apk                                      | 25.5 MB | 2016/11/7 下午 01:07:18  |       |

## After download complete. Click File Manager

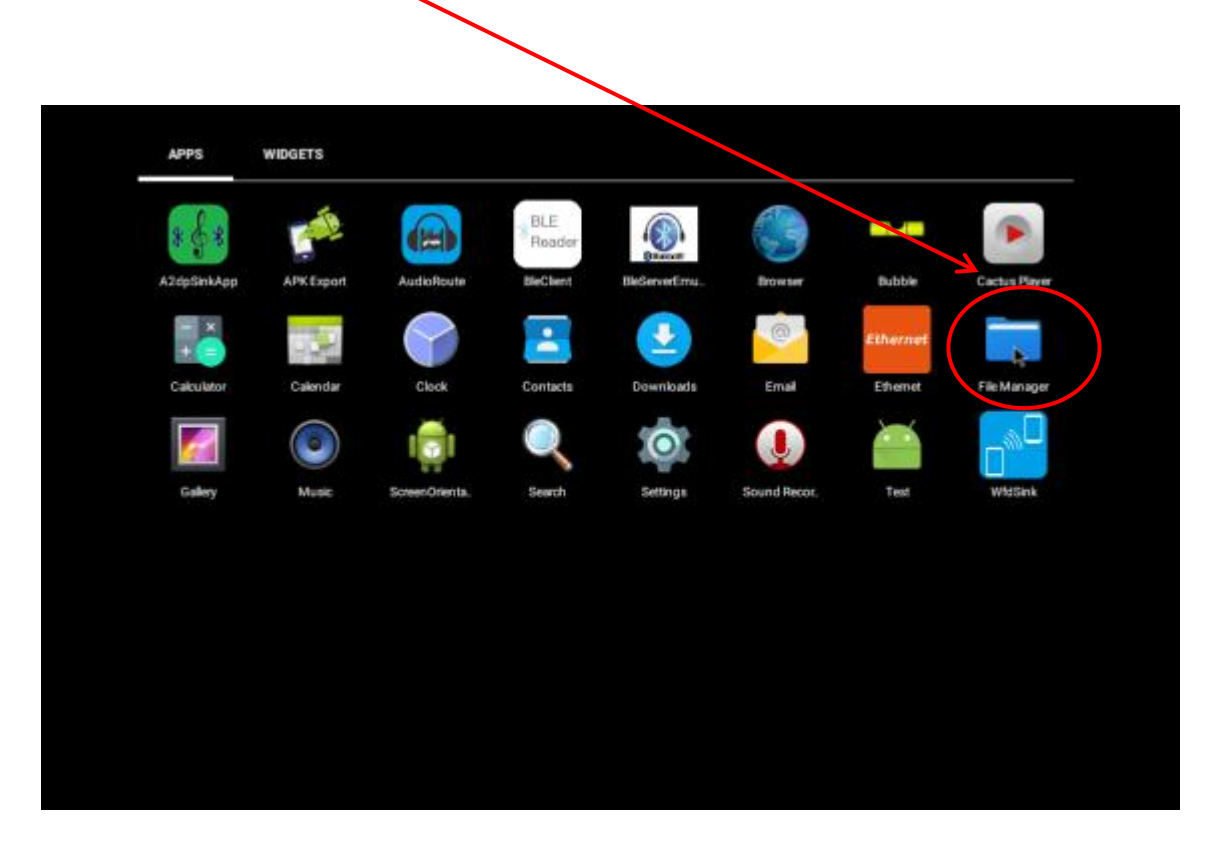

## Click open Download directory

|   | = | 0                                         |
|---|---|-------------------------------------------|
|   |   | Alarms<br>6/26/17 3:17 AM drwx-x-         |
|   |   | Android<br>6/30/17 1:34 AM drwxr-x-       |
|   |   | 6/26-7 3:17 AM drwxr-x-                   |
| Q |   | Download<br>6/30/17 2:09 AM Grwat-x-      |
|   |   | Movies<br>6/26/17 3:17 AM drwor-x         |
|   |   | Music<br>6/26/17 3:17 AM drwxr-x-         |
|   |   | Notifications<br>6/26/17 3:17 AM drwxr-x- |
|   |   | Pictures<br>6/26/17 3:17 AM drwxr-x       |
|   |   | Podcasts<br>6/26/17 3:17 AM drwor-x       |
|   |   | Ringtones<br>6/26/17 3:17 AM drwor-x      |
|   |   | storage<br>6/30/17 1:49 AM drwxr-x        |

Click Bubble APK to install (PS : Setting → Security → unknown source → enable)

| $\mathbf{i}$ |                                               |
|--------------|-----------------------------------------------|
|              |                                               |
| <b>A</b>     | 0 ⊫ Download                                  |
|              | Parent folder                                 |
| - 📬          | APK Export 3.2.1.apk<br>6/3017 2:09 AM -rw-rw |
|              | Bubble_2.1.7.apk<br>6/30/17 1:50 AM -rwinu    |
|              |                                               |
|              |                                               |
|              |                                               |
|              |                                               |

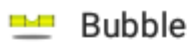

Do you want to install an update to this existing application? Your existing data will not be lost. It does not require any special access.

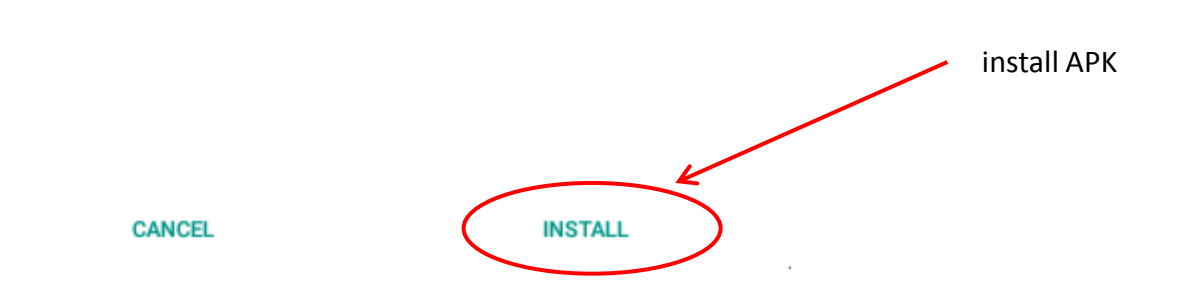